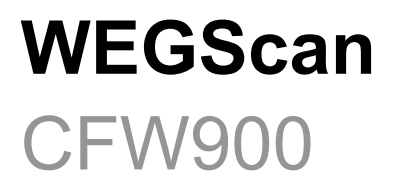

# Manual

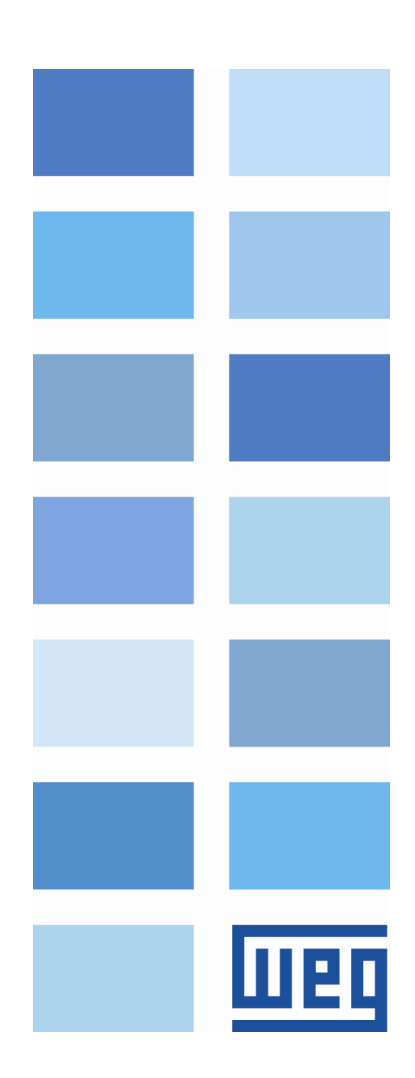

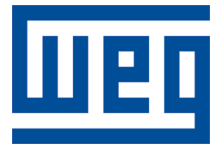

# **WEGScan Manual**

Series: CFW900 Language: English Document: 10009822771 / 02

Publication Date: 08/2023

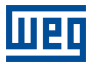

The information below describes the reviews made in this manual.

| Version | Revision | Description                  |
|---------|----------|------------------------------|
| -       | R00      | First edition.               |
| -       | R01      | Bug fixes and naming update. |
| -       | R02      | General review.              |

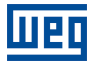

# Contents

| 1 | INTRODUCTION                                                  | 1        |
|---|---------------------------------------------------------------|----------|
|   | 1.1 ABBREVIATIONS AND DEFINITIONS                             | 1        |
|   | 1.2 OVERVIEW - WEGSCAN AND CFW900                             | <b>2</b> |
| 2 | WAYS TO CONNECT TO THE MFM PLATFORM                           | 3        |
|   | 2.1 PHYSICAL INSTALLATION                                     | 3        |
|   | 2.2 INTERNET CONNECTION REQUIREMENTS                          | 3        |
|   | 2.3 STANDALONE MODE - DIRECT CONNECTION WITH THE PLATFORM     | 3        |
|   | 2.4 BRIDGE MODE - CONNECTION USING THE WEGSCAN 1000 AS BRIDGE | 4        |
| 3 | CONFIGURE THE DRIVE IN THE MFM PLATFORM                       | 5        |
| 4 | OTHER CLOUD SERVICES ASSISTENT FUNCTIONS                      | 13       |
|   | 4.1 DELETE                                                    | 13       |
|   | 4.2 UPDATE                                                    | 13       |
| 5 | MONITORING DASHBOARD                                          | 14       |
|   | 5.1 ACCESS                                                    | 14       |
|   | 5.2 FEATURES                                                  | 14       |
|   | 5.3 PARAMETERS BACKUP                                         | 14       |

# **1 INTRODUCTION**

This document covers the general concepts and configurations for low voltage inverter CFW900 communication and monitoring with WEG Motion Fleet Management platform.

To complement the information contained in this document, please also refer to the contents related to the following documents:

- CFW900 User's Manual;
- CFW900 Programming Manual;
- WEGScan 1000 User's Manual;
- WEG Motion Fleet Management platform's Manual.

All those manuals are available for download at the WEG website download center (www.weg.net).

Some procedures described are subject to changes that will not affect the user's understanding.

## 1.1 ABBREVIATIONS AND DEFINITIONS

- MFM WEG Motion Fleet Managment. Cloud service platform used in WEG IoT applications.
- Drive Frequency inverter.
- Asset Device with aggregated value. For example, a frequency inverter.
- Attribute An attribute usually consists of only one variable monitored by the WEGScan published in the MFM, but there are situations where a variable is subdivided into more than one attribute, such as: last value, average value, minimum value and maximum value.
- DHCP Dynamic Host Configuration Protocol. Protocol that allows devices newly connected to a network to obtain an IP address automatically.
- DNS System responsible for translating IP addresses into domain names and vice versa.
- Ethernet Interconnection architecture for local area networks (IEEE 802.3).
- Firmware Set of operating instructions that are programmed directly into electronic equipment hardware.
- Gateway
   Electronic device that allows data flow between different communication networks.
- Hardware Equipment or device.
- IoT Internet of Things. Technology that allows machine-to-machine communication using an internet connection.
- IP Internet Protocol. Internet protocol for forwarding datagrams between networked devices.
- Login Action for the user to access the system. It is usually necessary to enter a username and password.
- Logout Action that terminates the user's connection to the system.
- MQTT Message Queuing Telemetry Transport. Transport protocol that uses the publish/subscribe architecture to transfer lightweight messages between devices.
- Pop-up Window smaller than a screen, which is over the main window.
- Plant Factory installation.
- RS-485 Interface standard for asynchronous serial communication.
- Site Set of plants.
- Software A program or set of instructions executed by a microcontroller or a microprocessor.

- TLS Security Protocol (Transport Layer Security).
- URL Uniform Resource Locator. Web address of a resource available on a network.
- Web World Wide Web. Hypertextual system that operates over the internet.
- WLAN Wireless Local Area Network.

## 1.2 OVERVIEW - WEGSCAN AND CFW900

WEGScan 1000 is the device used to gather and exchange data from low voltage frequency inverters to the WEG Motion Fleet Management (MFM) platform. Enabling access to data from different assets and assisting in their maintenance. The CFW900 inverter has an embbedded WEGScan functionality, but it can also be connected to the platform through WEGScan 1000. There are two ways to connect to the MFM plataform:

- Standalone mode: Inverter connected directly to the internet, through the integrated Ethernet port, publishing
  data directly to the plataform;
- **Bridge mode**: Inverter connected through the WEGScan 1000 gateway responsible for bridging the local network, where the inverter is installed, and the WEG MFM platform.

Some of the possible functionalities related to the data exchange between CFW900 and the MFM platform are:

- 1. Remote Monitoring:
  - Track parameters values and the inverter general status remotely;
  - Data Access and real time critical analysis;
  - Assistance in decision-making regarding predictive maintenance helping to reduce machine downtime.
- 2. Data Analysis:
  - Assists in equipment optimization and performance;
  - Enables advanced data analysis to identify trends, recurring failures and opportunities for improvement.
  - Data sampling at every 5 minutes;
  - Data storage for up to 30 days in case of disconnection with the MFM platform\*.
- 3. Fault Diagnosis:
  - Detecting potential failures before they occur;
  - Historical data analysis and operating patterns to identify anomalies that could indicate problems.

\* Only when the drive is equipped with a SD memory card. Without a memory card, up to 24 hours of data samples are stored in the drive volatile memory.

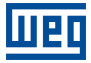

# 2 WAYS TO CONNECT TO THE MFM PLATFORM

This manual contains the necessary information for the correct configuration and use of the CFW900 WEGScan functionality. The document was developed for professionals with suitable training or technical qualifications to operate this type of product. Failure to comply with the product instructions may cause operating accidents and damages to the device, in addition to voiding the warranty. The user is responsible for the correct definition of the environment and application characteristics.

#### 2.1 PHYSICAL INSTALLATION

The CFW900 frequency inverter installation should follow the steps described in the corresponding User's Manual.

#### 2.2 INTERNET CONNECTION REQUIREMENTS

Once installed, it's necessary to provide an internet connection in order to publish data to the MFM platform, the customer's network must meet some requirements and have some releases.

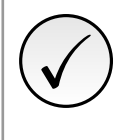

**NOTE!** To configure the access to addresses, ports and the internet, ask the IT team in charge of the network.

- The user's network must not have VPN or PROXY;
- The ports of Table 2.1 and the IP addresses of Table 2.2 must be accessible;

Table 2.1: Addresses required for the WEGScan communication with the MFM

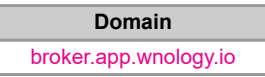

 Table 2.2: Ports required for the WEGScan communication with the MFM

| Protocol | Port |
|----------|------|
| TCP      | 1883 |
| TCP      | 8883 |

#### 2.3 STANDALONE MODE - DIRECT CONNECTION WITH THE PLATFORM

If an internet access point is available to the CFW900 frequency inverter, it's possible to configure the drive to publish the data directly to the MFM platform. In order to guarantee the connection's security and data integrity the drive uses TLS protocol (v1.2) to encrypt the transmitted data. The steps to this configuration are described as follows:

Configure the Ethernet network parameters in the drive:

#### -C9.4.1: Ethernet - IP Address Settings: DHCP

Confirm that the inverter's date and hour parameter are properly configured:

#### -C11.1.1: Configuration - Time Zone

#### -C11.1.2: Configuration - Date/Hour

- With the WPS software, configure the WEGScan functionality in Standalone mode and download the configuration to the device (See chapter 3);
- Connect the CFW900's Ethernet port to the available internet access point.

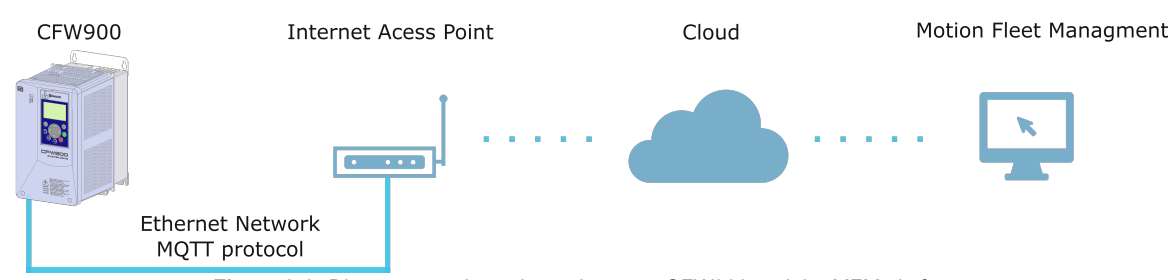

Once configured, the product will be able to publish data to the MFM plataform automatically.

## 2.4 BRIDGE MODE - CONNECTION USING THE WEGSCAN 1000 AS BRIDGE

If no internet access point is available to the CFW900 frequency inverter, the WEGScan 1000 can be used as a bridge to publish data from the inverter to the MFM platform. In this mode, CFW900 publishes data, using the MQTT protocol, to the WEGScan 1000 in a local network and WEGScan 1000 transfer the data to the platform. The steps to this configuration are described as follows:

Configure the Ethernet network parameters in the drive:

-C9.4.1: Ethernet - IP Address Settings: Parameters;

-**C9.4.2: Ethernet - IP Address:** This IP address depends on the WEGScan 1000 Ethernet port choosen in the configuration wizard. See further details in the chapter 3;

Confirm that the inverter's time parameters are properly configured:

-C11.1.1: Configuration - Time Zone;

-C11.1.2: Configuration - Date/Hour;

- With the WPS software, set the WEGScan functionality in Bridge mode and download the configuration to the device (See chapter 3);
- Connect the CFW900's Ethernet port to the WEGScan 1000, or in the same local network where the WEGScan 1000 is installed.

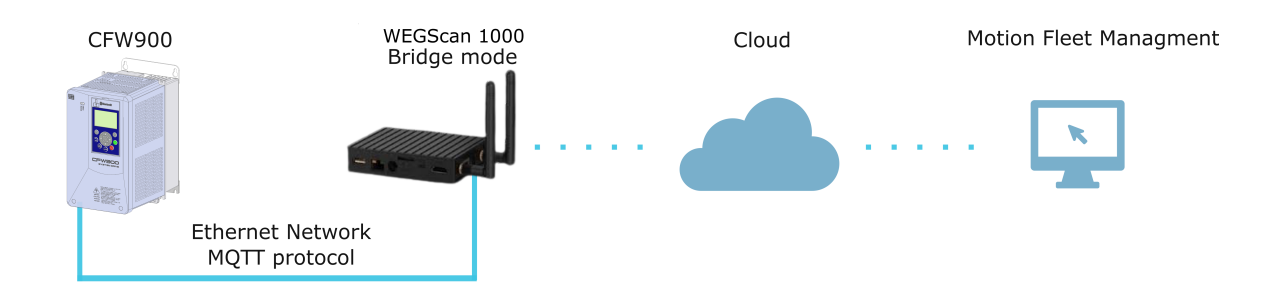

Figure 2.2: Connection scheme between CFW900 and the MFM platform using WEGScan 1000 as bridge

Figure 2.1: Direct connection scheme between CFW900 and the MFM platform

# **3 CONFIGURE THE DRIVE IN THE MFM PLATFORM**

In order to configure the WEGScan functionality in the CFW900 it's necessary to register in the WEG Motion Fleet Management platform. The registration process, sites and plants are specified in the MFM platform, available in (https://mfm.wnology.io). There must be at least one plant available for the inverter configuration. For cases of connection in Bridge mode, it is expected that the WEGScan 1000 gateway is already configured and registered in the same plant where the inverter will be added. For more information about the WEGScan 1000, consult its configuration manual.

The WEGScan functionality is configured through the WEG Programming Suite (WPS) software. The configuration steps are as follows:

**Step 1** Connect the CFW900 frequency inverter to a computer with internet connection. The inverter can be connected via USB or Ethernet interface.

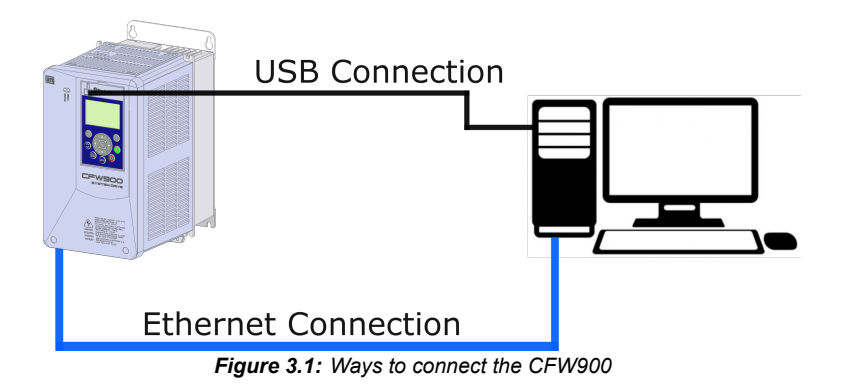

**Step 2** On the computer, open the WPS software and create a project selecting the CFW900 inverter. Consult the WPS software documentation about the creation and configuration of resources.

| we New Configuration                                                              |                                                                                                    | ×                                                                                                    |
|-----------------------------------------------------------------------------------|----------------------------------------------------------------------------------------------------|----------------------------------------------------------------------------------------------------|
| Steps                                                                             | Communication confi                                                                                                   | figuration                                                                                                    |
| Name     Communication     configuration     Jorden Science     Service selection | Communication manage<br>Host: Io<br>Port: 3:<br>Device<br>Preset: C<br>Physical layer: C<br>Configuration<br>Unit ID: | er<br>ocalhost<br>34502<br>© USB O Serial (over USB) O Ethernet O Configured connections<br>Transmission delay: 0<br>Response delay: 0<br>Treegram size: 248 |
|                                                                                   | Current connection:                                                                                                   | US8/@0#0#0#1000#248                                                                                                    |
|                                                                                   | วเสเมริ:                                                                                                    | Communication Manager online.<br>Device online.<br>[WEG, CFW900, 1.07.00]                                                                                    |
|                                                                                   |                                                                                                    | <back next=""> Finish Cancel Help</back>                                                                                                    |

Figure 3.2: Creating project in WPS

**Step 3** With the resource created, in the configuration, open the "Cloud Services" in the project tree. Rigth-click with mouse in "WEG MFM WEGScan" and select the "Configure" option.

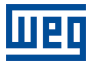

. . . . . .

| web Programming Suite 5.00    |                    |
|-------------------------------|--------------------|
| File Edit Online Tools Window | Help               |
| 1 1 1 2 5 9                   | C 🕅 🕞 😑 🌒 🕨 🔲 🖥 🍁  |
| Configurations × Welcome ×    |                    |
| 🖃 🚺 cfw900_drivescan          |                    |
| 🖨 🗐 CFW900 (CFW900 v1.6.X 2   | 200-240V 3.0-2.0A) |
| 🗄 🧰 Parameter                 |                    |
| 🕀 🧰 Program                   |                    |
| 🕮 🧰 Diagnostic                |                    |
| Cloud Services                |                    |
| WEG MFM Drive Scar            | 2                  |
| 🕀 💽 Wizards                   | Configure          |
|                               | View               |
|                               | Edit               |
|                               |                    |
|                               |                    |
|                               |                    |
|                               |                    |
|                               |                    |

Figure 3.3: Opening the cloud services configuration tool

**Step 4** Log in with the email and password, as registered in the MFM platform.

| wes Cloud Services                                                                                                    | ×                                                                                                    |
|----------------------------------------------------------------------------------------------------|----------------------------------------------------------------------------------------------------|
| Steps                                                                                                    | Authentication                                                                                                    |
| Steps         1. Authentication         2. Action select         3. Connection mode         4. Management         5. Configuration         6. Communication configuration | Authentication          WEG Motion Fleet Management         fileet         mail:         Password:         Connect |
|                                                                                                    |                                                                                                    |
|                                                                                                    | < Back Next > Finish Cancel Help                                                                                   |

Figure 3.4: MFM platform authentication

**Step 5** After authentication, select the desired action. It's possible to create or modify the configurations of each CFW900 available in the plant.

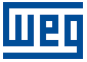

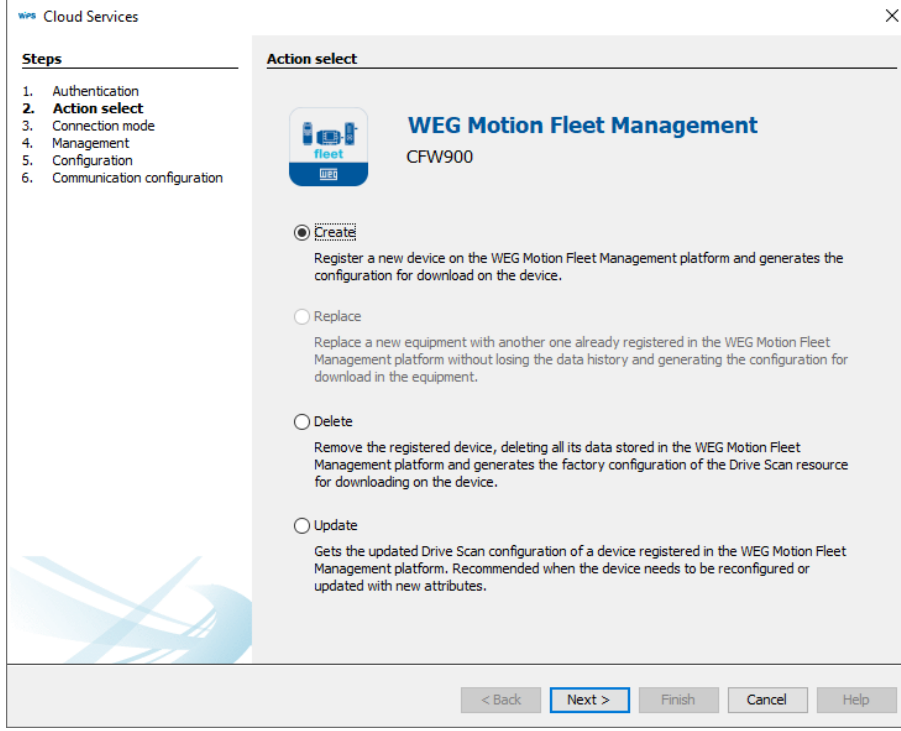

Figure 3.5: Select the action to be executed in the platform

**Step 6** Choose the connection mode: Standalone mode, if the drive is connected directly to the internet or Bridge mode, if the WEGScan 1000 is used as gateway for the connection.

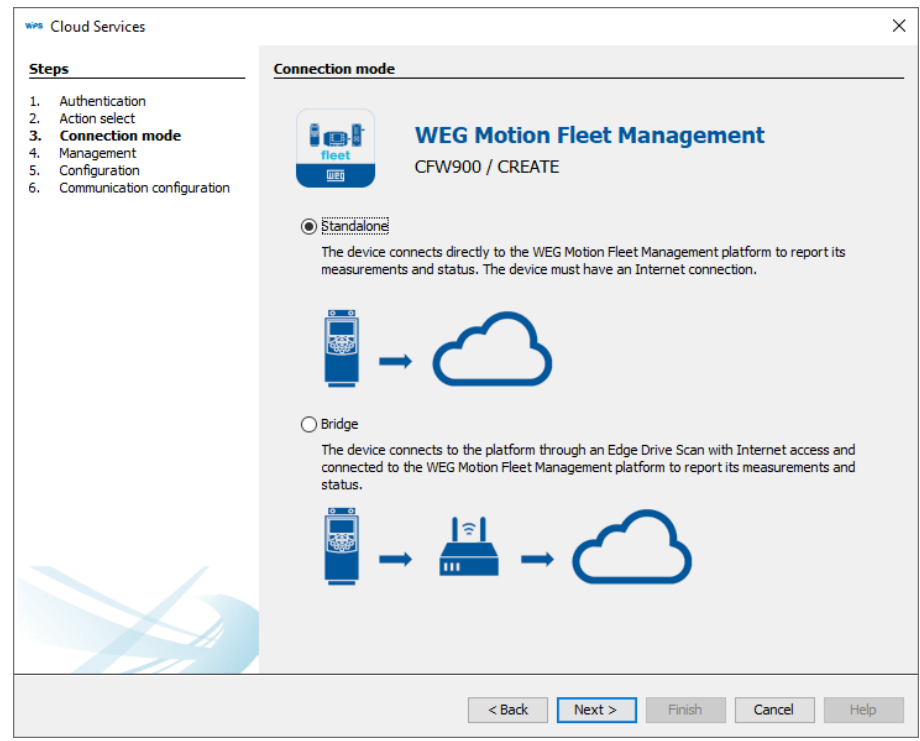

Figure 3.6: Select the action to be executed in the platform

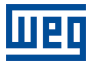

Step 7 In Standalone mode, select which plant the inverter should be added, attribute a name that will be used to identify the drive in the platform and write the unique product serial number. It's possible to use the search tool to read the inverter internal memory and fill the serial number automatically.

| wes Cloud Services                                                                                                    |                    |                                                             | ×         |
|----------------------------------------------------------------------------------------------------|--------------------|-------------------------------------------------------------|-----------|
| Steps                                                                                                    | Management         |                                                             |           |
| Authentication     Action select     Connection mode     Management     Configuration     Communication configuration | fleet              | WEG Motion Fleet Management<br>CFW900 / CREATE / STANDALONE |           |
|                                                                                                    | Select a plant:    |                                                             |           |
|                                                                                                    | Planta testes driv | /e                                                          | ~         |
|                                                                                                    | Device Name:       | cfw900_stand_man                                            |           |
|                                                                                                    | Serial Number:     | 4294967295                                                  | Read      |
|                                                                                                    | 🗸 Ready            |                                                             |           |
|                                                                                                    |                    |                                                             |           |
|                                                                                                    |                    |                                                             |           |
|                                                                                                    |                    |                                                             |           |
|                                                                                                    |                    |                                                             |           |
|                                                                                                    |                    |                                                             |           |
|                                                                                                    |                    |                                                             |           |
|                                                                                                    |                    | < Back Next > Finish Ca                                     | ncel Help |

Figure 3.7: Creating the device in the platform - Standalone mode

| wes Cloud Services                                                                                                    | ×                                                                                   |
|----------------------------------------------------------------------------------------------------|-------------------------------------------------------------------------------------|
| Steps                                                                                                    | Management                                                                          |
| Authentication     Action select     Connection mode     Management     Configuration     Communication configuration | WEG Motion Fleet Management<br>CFW900 / CREATE / STANDALONE                         |
|                                                                                                    | Select a plant:                                                                     |
|                                                                                                    | Planta testes anve                                                                  |
|                                                                                                    | Cloud Services X                                                                    |
|                                                                                                    | This action will make changes directly on the Cloud Platform. Are you in agreement? |
|                                                                                                    | OK Cancel                                                                           |
|                                                                                                    |                                                                                     |
|                                                                                                    |                                                                                     |
|                                                                                                    |                                                                                     |
|                                                                                                    |                                                                                     |
|                                                                                                    | < Back Next > Finish Cancel Help                                                    |

Figure 3.8: Confirm the data modification in the platform - Standalone mode

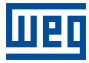

Step 7 - In the management screen the user is able to create or replace the configuration of any CFW900 available in each plant. In Bridge mode, the user must select the desired plant to add the inverter, choose the WEGScan 1000 gateway previously registered in the platform, attribute a name that will be used to identify the drive in the platform and write the unique product serial number. It's possible to use the "read" tool to read the inverter internal memory and fill the serial number automatically.

| <ul> <li>Cloud Services</li> </ul>                                                                                                   |                                                         |                   |             |                          |
|----------------------------------------------------------------------------------------------------|---------------------------------------------------------|-------------------|-------------|--------------------------|
| iteps                                                                                                    | Management                                              |                   |             |                          |
| . Authentication<br>. Action select<br>. Connection mode<br><b>J. Management</b><br>. Configuration<br>. Communication configuration | WEG Motion Fleet Management<br>CFW900 / CREATE / BRIDGE |                   |             |                          |
|                                                                                                    | Select a plant:                                         |                   |             |                          |
|                                                                                                    | Planta testes dr                                        | ive               |             |                          |
|                                                                                                    | Select a device:                                        |                   |             |                          |
|                                                                                                    | Name                                                    |                   | Mode        | Device ID                |
|                                                                                                    | DRIVE-SCAN-26                                           | :13:87            | EDGE DEVICE | 632cb7f2028a105b15d3225a |
|                                                                                                    | DRIVE-SCAN-26                                           | :13:9B            | EDGE DEVICE | 634e9c66fe9aca4edadbd059 |
|                                                                                                    | DRIVE-SCAN-26                                           | :13:BE            | EDGE DEVICE | 627135713fe66edd6956e244 |
|                                                                                                    | DRIVE-SCAN-26                                           | :1C:20-SPECIALIST | EDGE DEVICE | 6054f9fb87c7300006bb15ec |
|                                                                                                    | DRIVE-SCAN-27                                           | :F1:7E            | EDGE DEVICE | 627157ab849fa8f16b828588 |
|                                                                                                    | DRIVE-SCAN-28                                           | :0F:76            | EDGE DEVICE | 6308ccbecae35090bd2f4d54 |
|                                                                                                    | DRIVE-SCAN-2A                                           | :FF:36            | EDGE DEVICE | 61a8c7b3c250e8b584e08580 |
|                                                                                                    | DRIVE-SCAN-MV                                           | /-26:13:87        | EDGE DEVICE | 6335bee0028a105b15f4d304 |
|                                                                                                    | Device Name:                                            | cfw900_brigde_mar | 1           |                          |
|                                                                                                    | Serial Number:                                          | 4294967295        |             | Read                     |
|                                                                                                    | ✓ Ready                                                 |                   |             |                          |
|                                                                                                    |                                                         | < Park            | Next >      | Finish Cancel Hele       |

Figure 3.9: Creating the device in the platform - Bridge mode

| wes Cloud Services                                                                                                    |                                           |                                |                                | ×                                                    |
|----------------------------------------------------------------------------------------------------|-------------------------------------------|--------------------------------|--------------------------------|------------------------------------------------------|
| Steps                                                                                                    | Management                                |                                |                                |                                                      |
| Authentication     Action select     Connection mode     Management     Configuration     Configuration     Communication configuration | fileet Cr                                 | VEG Motion F<br>FW900 / CREATE | F <b>leet Mana</b><br>/ BRIDGE | gement                                               |
|                                                                                                    | Select a plant:                           |                                |                                |                                                      |
|                                                                                                    | Planta testes drive                       |                                |                                | ~                                                    |
|                                                                                                    | Select a device:                          |                                |                                |                                                      |
|                                                                                                    | Cloud Services                            |                                |                                | ×                                                    |
|                                                                                                    | 7 This action                             | will make changes di           | rectly on the Cloud            | d Platform. Are you in agreement?                    |
|                                                                                                    |                                           | UK                             | Cancel                         |                                                      |
|                                                                                                    | DRIVE-SCAN-28:0F:76                       | 5                              | EDGE DEVICE                    | 6308ccbecae35090bd2f4d54                             |
|                                                                                                    | DRIVE-SCAN-2A:FF:30<br>DRIVE-SCAN-MV-26:1 | 6<br>3·87                      | EDGE DEVICE                    | 61a8c7b3c250e8b584e08580<br>6335bee0028a105b15f4d304 |
|                                                                                                    | DRIVE-SCANNIV-2011                        | 5.67                           | LUGE DEVICE                    | 05556666268165615146564                              |
|                                                                                                    | Device Name: c                            | fw900_brigde_man               |                                |                                                      |
|                                                                                                    | Serial Number: 4                          | 294967295                      |                                | Read                                                 |
|                                                                                                    | ✓ Ready                                   |                                |                                |                                                      |
|                                                                                                    |                                           |                                |                                |                                                      |
|                                                                                                    |                                           | 10-1                           |                                | Trail and                                            |
|                                                                                                    |                                           | < Back                         | Next >                         | -inish Cancel Help                                   |

Figure 3.10: Confirm the data modification in the platform - Bridge mode

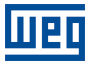

Step 8- A window with a summary of the device configurations will be shown, for information purpose.Stan-dalone

| wes Cloud Services                                                  |                                                                                                    | ×                                                                                                    |
|---------------------------------------------------------------------|----------------------------------------------------------------------------------------------------|----------------------------------------------------------------------------------------------------|
| Steps                                                               | Configuration                                                                                                    |                                                                                                    |
| Authentication     Action select     Connection mode     Management | Enable service  Enable MQTT                                                                                                    |                                                                                                    |
| Communication configuration                                         | Device name:                                                                                                    | cfw900_stand_man                                                                                                    |
|                                                                     | Serial Number:                                                                                                    | 4294967295                                                                                                    |
|                                                                     | Plant name:                                                                                                    | Planta testes drive                                                                                                    |
|                                                                     | Mode:                                                                                                    | Standalone                                                                                                    |
|                                                                     | Brigde gateway name:                                                                                                    |                                                                                                    |
|                                                                     | Select broker:                                                                                                    | WEG MFM Broker $$                                                                                                    |
|                                                                     | Broker URL:                                                                                                    | broker.app.wnology.io                                                                                                    |
|                                                                     | Broker port:                                                                                                    | 8883                                                                                                    |
|                                                                     | Certificate                                                                                                    |                                                                                                    |
|                                                                     | S77dtNGFSeUHM9h4ya7t<br>XHIKYC6SQK5MHyosyCdly<br>q35tuQL392eatTXaw2ew<br>VXyNWQKV3WKdwrLWW<br>L6KCq8NjRHD6jf8M7qtij<br>jjxDah2nGN59R5bxYvnK<br>END CERTIFICATE | S6NnJSFd5t0dCy5oGzuCr+yD24XUmFF0sbmZgIn/f3gZ<br>A5d9zZbyuAIJQG03RoHnHcAP9DC1ew91Pq7P8YF1m9/<br>h0pHC4jhy02L5vhsE/z8+4ALR2h8tQSQ42K3YRB<br>N0hKVbt5DHDAff9YK2dDLWKMGwsAvgnEzDHNb842m1R0aB<br>u1cliuPhnPQCjY/MQu12ZIvVS5lyFH4gxQ+6IHdfG<br>Kj9<br>▼ |
|                                                                     |                                                                                                    | K Back Next > Finish Cancel Heln                                                                                                    |

Figure 3.11: Device configuration in the plaform - Standalone mode

Step 8 - A window with a summary of the device configurations will be shown, for information purpose.
 Bridge The user must choose the IP address in which the inverter should publish the data. This IP address is defined during the WEGScan 1000 configuration process, for more information see the WEGScan 1000 manual. The IPs available match the addresses configured in the WEGScan 1000.

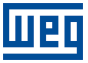

| Ves Cloud Services                                                                                                    |                                                                    |                                         |
|----------------------------------------------------------------------------------------------------|--------------------------------------------------------------------|-----------------------------------------|
| Steps                                                                                                    | Configuration                                                      |                                         |
| Authentication     Action select     S. Connection mode     Management     Configuration     Communication configuration | Enable service     Enable MQTT     Device name:     Serial Number: | cfw900_bridge_man<br>4294967295         |
|                                                                                                    | Plant name:<br>Mode:                                               | Planta testes drive Bridge              |
|                                                                                                    | Brigde gateway name:<br>Select broker:                             | DRIVE-SCAN-26:13:98 ETH1 - 192.168.1.20 |
|                                                                                                    | Broker URL:<br>Broker port:                                        | 192. 168. 1. 20<br>1883                 |
|                                                                                                    | Certificate                                                        |                                         |
|                                                                                                    |                                                                    |                                         |
|                                                                                                    |                                                                    | < Back Next > Finish Cancel Help        |

Figure 3.12: Device configuration in the plaform - Bridge mode

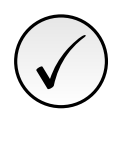

## NOTE!

The WEGScan 1000 Ethernet interface IP address selected will affect the IP address that has to be configured in the CFW900 C9.4.2 parameter. The Table 3.11 demostrate how the IP address choice must be made based on the default values for the WEGScan 1000 interfaces.

| Table 3.11: Inverter IP address desig | nation based on the | e WEGScan 1000 | default IP values |
|---------------------------------------|---------------------|----------------|-------------------|
|---------------------------------------|---------------------|----------------|-------------------|

| WEGScan 1000 default IP<br>address | CFW900 IP address |
|------------------------------------|-------------------|
| ETH0 - 192.168.0.10                | 192.168.0.XX      |
| ETH1 - 192.168.1.20                | 192.168.1.XX      |

**Step 9** When the configuration process is finished, the software may ask to build and download the new configuration to the drive. In the "Download" window make sure that the "Cloud services configuration" checkbox is checked.

| 👐 Cloud Services                                                                                                    |                                                                                                    |                                   | ×                                               |
|----------------------------------------------------------------------------------------------------|----------------------------------------------------------------------------------------------------|-----------------------------------|-------------------------------------------------|
| Steps                                                                                                    | Communication configuration                                                                                           |                                   |                                                 |
| Authentication     Action select     Connection mode     Management     Configuration     Configuration     configuration | Communication manager<br>Host: localhost<br>Port: 34502<br>Device<br>Preset: CFW900<br>Physical layer: @ USB () Serie | al (over USB) () Ethernet () Co   | nfigured connections                            |
| Drive<br>Do y                                                                                                    | Scan setup is complete!<br>u want to build and download cloud ser                                                     | vice resources to your device nov | on delay: 0<br>delay: 0<br>v? 10000<br>ize: 248 |
|                                                                                                    | Current connection: USB/@0#0#0#1<br>Status:                                                                           | 000#248                           | Test                                            |
|                                                                                                    | < Back                                                                                                    | Next > Finish                     | Cancel Help                                     |

Figure 3.13: Dialog box to build and download the configuration

| wes Download                         | ×                                   |
|--------------------------------------|-------------------------------------|
| Configuration                        |                                     |
| Resource<br>CFW900                   |                                     |
| Device CFW900                        | Version                             |
| Options                              |                                     |
| Program download                     | Initialize user parameter variables |
| Stop/Run program automatically       | Source code download                |
| ☑ Initialize variables               | CAN configuration                   |
| Active Application APP1 ~            | Cloud service configuration         |
| _ Internal memory files              | Download monitoring values          |
| driveScan.bin - 23 Feb 2023 10:17:35 | Select                              |
|                                      |                                     |
|                                      |                                     |
|                                      |                                     |
|                                      |                                     |
|                                      |                                     |
|                                      |                                     |
|                                      | OK Cancel                           |

Figure 3.14: Download the configuration to the CFW900 drive

**Step 10** Once the configurations are loaded to the equipament, if the drive has active connection to the platform, it should start publishing the data as intended. It's possible to check the WEGScan connection status through the S5.3.6: Ethernet - MQTT Status parameter.

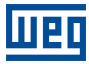

# **4 OTHER CLOUD SERVICES ASSISTENT FUNCTIONS**

Beside the creation of assets functionality, the WPS cloud services configuration assistent allows the user to delete and update inverters previously registered.

# 4.1 DELETE

Remove a registered device, deleting all of it's data from the WEG Motion Fleet Management. Creating a factory reset configuration file to be downloaded to the device.

| eps                                                                                               | Management          |                           |                       |               |  |
|---------------------------------------------------------------------------------------------------|---------------------|---------------------------|-----------------------|---------------|--|
| Authentication<br>Action select<br><b>Management</b><br>Configuration<br>Communication configurat | ion                 | WEG Motio<br>CFW900 / DEL | on Fleet Mana<br>LETE | gement        |  |
|                                                                                                   | Select a plant:     |                           |                       |               |  |
|                                                                                                   | Planta testes drive | e                         |                       |               |  |
|                                                                                                   | Select a device:    |                           |                       |               |  |
|                                                                                                   | Name                |                           | Mode                  | Serial Number |  |
|                                                                                                   | CFW900-STANDAR      | RD-01                     | STANDALONE            | 1122334453    |  |
|                                                                                                   | CFW900-STD-01       |                           | STANDALONE            | 3322123       |  |
|                                                                                                   | CFW900-STD-T01      |                           | STANDALONE            | 4294967291    |  |
|                                                                                                   | CFW900_VALIDAC      | AO_STAND                  | STANDALONE            | 4             |  |
|                                                                                                   | cfw900_banc_sf      | _                         | STANDALONE            | 4294967295    |  |
|                                                                                                   | cfw900_bridge_ma    | in                        | BRIDGE                | 4294967295    |  |
|                                                                                                   | cfw900_spec2        |                           | STANDALONE            | 16909060      |  |
|                                                                                                   | cfw900_stand_mar    | n                         | STANDALONE            | 4294967295    |  |
|                                                                                                   | cfw900_sub_7        |                           | BRIDGE                | 4294967295    |  |
|                                                                                                   | cfw900_test_splc    |                           | STANDALONE            | 4294967295    |  |

Figure 4.1: CFW900 delete process in the platform

#### 4.2 UPDATE

Get WEGScan configuration of device registered in the platform. Recommended when the device needs to be reconfigured or updated with new attributes.

| iteps |                                                                                                    |                  |                           |                              |               |  |
|-------|----------------------------------------------------------------------------------------------------|------------------|---------------------------|------------------------------|---------------|--|
|       | 5                                                                                                    | Management       |                           |                              |               |  |
| . A   | uthentication<br>Iction select<br><b>Tanagement</b><br>Iconfiguration<br>Communication configuration | fleet            | WEG Motio<br>CFW900 / UPE | <b>on Fleet Mana</b><br>DATE | gement        |  |
|       |                                                                                                    | Select a plant:  |                           |                              |               |  |
|       |                                                                                                    | Planta testes d  | rive                      |                              |               |  |
|       |                                                                                                    | Select a device: |                           |                              |               |  |
|       |                                                                                                    | Name             |                           | Mode                         | Serial Number |  |
|       |                                                                                                    | CEW900-STD-0     | 1                         | STANDALONE                   | 3322123       |  |
|       |                                                                                                    | CFW900-STD-T     |                           | STANDALONE                   | 4294967291    |  |
|       |                                                                                                    | CFW900 VALID     | ACAO STAND                | STANDALONE                   | 4             |  |
|       |                                                                                                    | cfw900 banc s    | f                         | STANDALONE                   | 4294967295    |  |
|       |                                                                                                    | cfw900 bridge    | man                       | BRIDGE                       | 4294967295    |  |
|       |                                                                                                    | cfw900_spec2     |                           | STANDALONE                   | 16909060      |  |
|       |                                                                                                    | cfw900_stand_r   | man                       | STANDALONE                   | 4294967295    |  |
|       |                                                                                                    | cfw900_sub_7     |                           | BRIDGE                       | 4294967295    |  |
|       |                                                                                                    | cfw900_test_sp   | lc                        | STANDALONE                   | 4294967295    |  |
|       |                                                                                                    | cfw900_val_106   | 5                         | STANDALONE                   | 1068371586    |  |

Figure 4.2: CFW900 update process in the platform

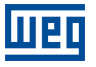

# 5 MONITORING DASHBOARD

#### 5.1 ACCESS

- 1. Access the website of the WEG Motion Fleet Management platform at http://mfm.wnology.io,
- 2. Enter your email and login, and press the <Enter> key,
- 3. Click on the "Systems" side tab, and keep clicking on each sublevel until you find your asset,
- 4. In the plant, select the asset to be monitored.

#### 5.2 FEATURES

Remote asset monitoring provides the customer with enormous potential for cost reductions, especially when aspects related to maintainability and productivity are assessed.

The dashboards of assets monitored by the WEG Motion Fleet Management platform are constantly evolving, increasing the user experience in data reception.

In all dashboards, we will bring direct information about:

- Identification of each asset;
- Asset status;
- Asset health;
- Charts of the various monitored attributes;

The user can also create minimum and maximum limits for several monitored variables for each asset, allowing actions to be taken when values are exceeded. In addition, alerts are automatically generated when asset failures occur.

The tool also allows registering and scheduling maintenance events for each of your assets being monitored. Parameters sent cyclically are listed in table 5.1.

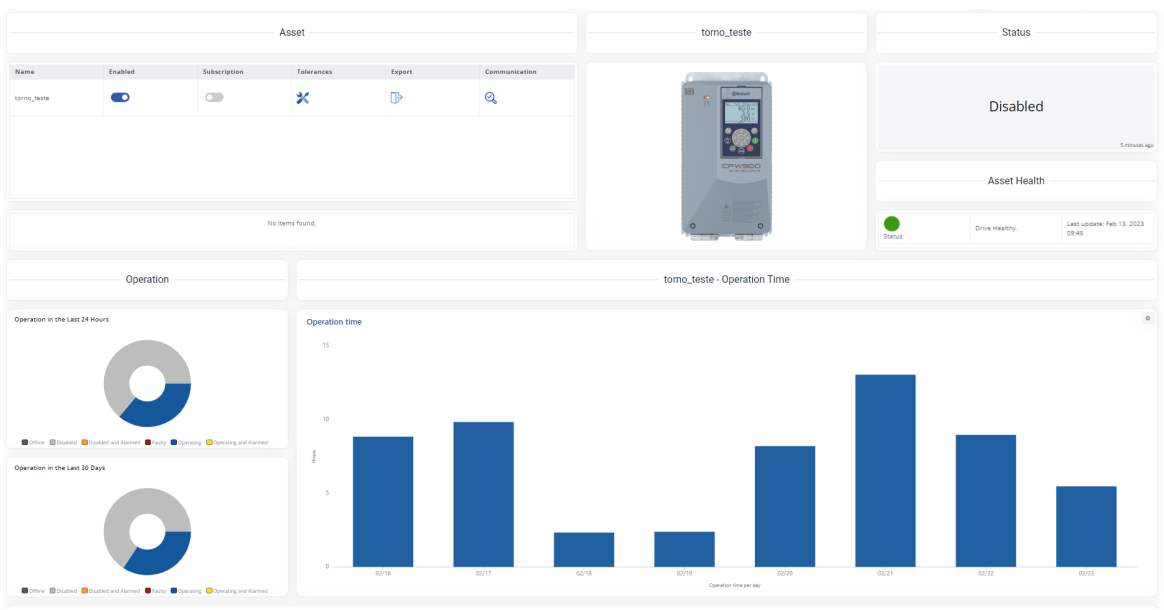

Figure 5.1: CFW900 monitoring dashboard in MFM platform

#### 5.3 PARAMETERS BACKUP

Beside the monitoring dashboards, the CFW900 drive publishes daily a parameter backup with all the configuration parameters that were modified from the factory default value. This functionality is accessible via the asset CFW900 | 14

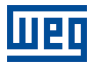

menu as seen in the Figure 5.2.

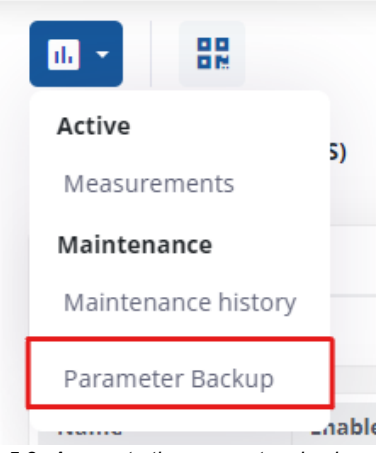

Figure 5.2: Access to the parameters backup menu

The parameters backup page has a panel with a calendar that shows in which days the parameters list was published, as seen in the Figure 5.3. The backup is published daily at 8 am. The drive also publishes the backup in the first conection after a new configuration file is loaded in the device.

| torno_teste                                              |     |               |     |     |     |     |                   |                  |
|----------------------------------------------------------|-----|---------------|-----|-----|-----|-----|-------------------|------------------|
| Use the calendar to find backups that have already taken |     | FEBRUARY 2023 |     |     |     |     | February 23, 2023 |                  |
| place.                                                   | Sun | Mon           | Tue | Wed | Thu | Fri | Sat               | 02/23/2023 08:01 |
| C Assign Reference                                       |     |               |     | 1   | 2   | 3   | 4                 |                  |
|                                                          | 5   | 6             | 7   | 8   | 9   | 10  | 11                | <pre></pre>      |
|                                                          | 12  | 13            | 14  | 15  | 16  | 17  | 18                |                  |
|                                                          | 19  | 20            | 21  | 22  | 23  | 24  | 25                |                  |
|                                                          | 26  | 27            | 28  |     |     |     |                   |                  |
| Last Assignment: -                                       |     |               |     |     |     |     |                   |                  |

Figure 5.3: Parameters backup page

In the table, it is possible to check the parameters, their descriptions, values corresponding to a reference date and to the current date (or date of the last reading). In the dashboard, the user is still able to assign, through the button "Assign reference", a reference date to compare the parameter values of the chosen date with the current values.

| Search     |                                                  |                             |                           |                   |
|------------|--------------------------------------------------|-----------------------------|---------------------------|-------------------|
| Parameter  | Description                                      | Reference: 02/13/23 09:45:3 | Current: 02/23/2023 08:01 | Status: 0/830(0%) |
| S1.2.1     | Software Version - Package                       | 10700                       | 10700                     | No change         |
| C8.1       | Functional Safety - SS1-t Ramp Deceleration Time | 50.0 s                      | 50.0 s                    | No change         |
| C6.1.1     | Speed Control Ramps - Acceleration Time          | 200.0 s                     | 200.0 s                   | No change         |
| C6.1.2     | Speed Control Ramps - Deceleration Time          | 30.0 s                      | 30.0 s                    | No change         |
| C6.1.4     | Speed Control Ramps - 2nd. Ramp. Accel. Time     | 100.0 s                     | 100.0 s                   | No change         |
| C6.1.5     | Speed Control Ramps - 2nd. Ramp Decel. Time      | 100.0 s                     | 100.0 s                   | No change         |
| C6.1.3     | Speed Control Ramps - 1st/2nd Ramp               | 1st Ramp                    | 1st Ramp                  | No change         |
| C6.1.6     | Speed Control Ramps - Quick Stop Time            | 50.0 s                      | 50.0 s                    | No change         |
| C4.3.2.1   | JOG Speed - JOG Reference                        | 75 rpm                      | 75 rpm                    | No change         |
| C4.3.3.1   | Torque - Torque Reference via HMI                | 0.0 %                       | 0.0 %                     | No change         |
| C4.3.1.3.1 | Ref. HMI, Als and Fis - HMI                      | 400 rpm                     | 400 rpm                   | No change         |

Figure 5.4: Table with the backup parameters

The result of comparing parameter values between the reference date and the current date is listed in the "Status" column. The "Status" can be "No changes", when there is no divergence between the values read on the two dates, or it can be "Changed", when there is divergence in the values read.

| Parameter                                          | Atribute             | Type of acquisition                             |
|----------------------------------------------------|----------------------|-------------------------------------------------|
| S2.1.1: Motor Speed - Reference                    | motorSpeedReference  | Average value                                   |
| S2.1.3: Motor Speed - Actual Value                 | motorSpeed           | Average value<br>Maximum value<br>Minimum value |
| S2.3.1: Inverter Output - Current                  | motorCurrent         | Average value<br>Maximum value<br>Minimum value |
| S2.7.1: DC Link - Voltage                          | dcLinkVoltage        | Average value<br>Maximum value<br>Minimum value |
| S2.3.3: Inverter Output - Frequency                | motorFrequency       | Average value<br>Maximum value<br>Minimum value |
| S1.1.1: Status - Inverter                          | extsts               | Last value                                      |
| S2.3.2: Inverter Output - Voltage                  | motorVoltage         | Average value<br>Maximum value<br>Minimum value |
| S2.2.3: Motor Torque - Estimated Value             | motorTorque          | Average value<br>Maximum value<br>Minimum value |
| S2.3.5: Inverter Output - Power                    | outputPower          | Average value<br>Maximum value<br>Minimum value |
| S2.3.4: Inverter Output - cos phi                  | outputPowerFactor    | Last value                                      |
| S1.2.1: Software Version - Package                 | softwareVersion      | Last value                                      |
| S2.5.2.1: Rectifier Temperature - Rectifier Module | rectifierTemperature | Last value                                      |
| D4.1.5.1: Motor Overl. Fault - Ixt Motor Level     | motorOverload        | Average value<br>Maximum value<br>Minimum value |
| D3.1: Hour Control - Time Powered                  | tPowered             | Difference                                      |
| D3.2: Hour Control - Hours Enabled                 | tEna                 | Difference                                      |
| D3.3: Hour Control - Fan Running Hours             | tFanEna              | Difference                                      |
| S2.3.8: Inverter Output - Energy kWh               | energyOut            | Difference                                      |
| D2.1.1: Actual - Alarm 1                           | alarmSts1            | Last value                                      |
| D2.1.2: Actual - Alarm 2                           | alarmSts2            | Last value                                      |
| D2.1.3: Actual - Alarm 3                           | alarmSts3            | Last value                                      |
| D2.1.4: Actual - Alarm 4                           | alarmSts4            | Last value                                      |
| D2.1.5: Actual - Alarm 5                           | alarmSts5            | Last value                                      |
| D1.1.1: Actual - Fault 1                           | faultSts1            | Last value                                      |
| D1.1.2: Actual - Fault 2                           | faultSts2            | Last value                                      |
| D1.1.3: Actual - Fault 3                           | faultSts3            | Last value                                      |
| D1.1.4: Actual - Fault 4                           | faultSts4            | Last value                                      |
| D1.1.5: Actual - Fault 5                           | faultSts5            | Last value                                      |
| C3.1.1: Configuration - Control Type               | controlType          | Last value                                      |
| C2.1.1: Motor Data - Motor Type                    | motorType            | Last value                                      |
| C2.1.5: Motor Data - Rated Current                 | mRtdCurrent          | Last value                                      |
| C2.1.8: Motor Data - Rated Speed                   | mRtdSpeed            | Last value                                      |
| C2.1.6: Motor Data - Rated Frequency               | mRtdFrequency        | Last value                                      |
| C2.1.3: Motor Data - Rated Power                   | mRtdPower            | Last value                                      |
| D4.1.3.1: DC Link - 100 Hz Harmonic                | vHarm100Hz           | Average value<br>Maximum value<br>Minimum value |
| D4.1.3.2: DC Link - 120 Hz Harmonic                | vHarm120Hz           | Average value<br>Maximum value<br>Minimum value |
| S2.5.1.1: IGBT Temperature - Phase U/T1 IGBT1      | phaseUTemperature    | Average value<br>Maximum value<br>Minimum value |
| S2.5.1.2: IGBT Temperature - Phase V/T2 IGBT1      | phaseVTemperature    | Average value<br>Maximum value<br>Minimum value |

#### Table 5.1: Cyclically monitored parameters

| Parameter                                           | Atribute          | Type of acquisition                             |
|-----------------------------------------------------|-------------------|-------------------------------------------------|
| S2.5.1.3: IGBT Temperature - Phase W/T3 IGBT1       | phaseWTemperature | Average value<br>Maximum value<br>Minimum value |
| S2.5.3.1: Internal Air Temperature - Power          | airTempPowerIn    | Average value                                   |
| S1.3.2: Inverter Data - Inverter Serial No.         | serialNumber      | Last value                                      |
| S5.2.1: Serial RS485 - Interface Status             | serialSts         | Last value                                      |
| C9.10.1: Bluetooth - Mode                           | btSts             | Last value                                      |
| S5.3.1: Ethernet - Interface Status                 | ethSts            | Last value                                      |
| S5.5.1: Modbus TCP - Communication Status           | mbTcpSts          | Last value                                      |
| S2.5.3.2: Internal Air Temperature - Control        | ctrlTemp          | Last value                                      |
| D4.1.6.1: Thermal Management - IGBT Overload Status | igbtOvIdSts       | Last value                                      |
| S1.3.5: Inverter Data - Rated Current               | rtdCurr           | Last value                                      |
| C1.1.2: Power Supply - Rated Voltage                | rtdVol            | Last value                                      |
| S2.3.9: Inverter Output - Current Switc. Freq.      | swFreq            | Last value                                      |
| D4.1.1.1: Fan Speed - Power Fan 1 Speed             | fanSpdPw1         | Last value                                      |
| D4.1.1.2: Fan Speed - Power Fan 2 Speed             | fanSpdPw2         | Last value                                      |
| D4.1.1.3: Fan Speed - Power Fan 3 Speed             | fanSpdPw3         | Last value                                      |
| D4.1.1.4: Fan Speed - Power Fan 4 Speed             | fanSpdPw4         | Last value                                      |
| D4.1.1.5: Fan Speed - Int. Fan 1 Speed              | fanSpdInt1        | Last value                                      |
| D4.1.1.6: Fan Speed - Int. Fan 2 Speed              | fanSpdInt2        | Last value                                      |
| D4.1.6.3: Thermal Management - Heat Sink Temp.      | hsTemp            | Last value                                      |
| C11.1.1: Configuration - Time Zone                  | rtcUTC            | Last value                                      |
| S1.5.1: Date/Hour - Actual                          | rtcClock          | Last value                                      |

Weg

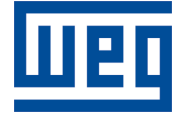

WEG Drives & Controls - Automation LTDA. Jaraguá do Sul - SC - Brazil Phone 55 (47) 3276-4000 - Fax 55 (47) 3276-4020 São Paulo - SP - Brazil Phone 55 (11) 5053-2300 - Fax 55 (11) 5052-4212 automacao@weg.net www.weg.net